For additional assistance, please email commons.support@med.uvm•

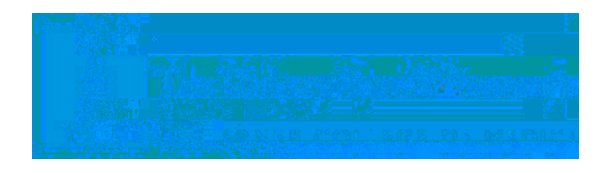

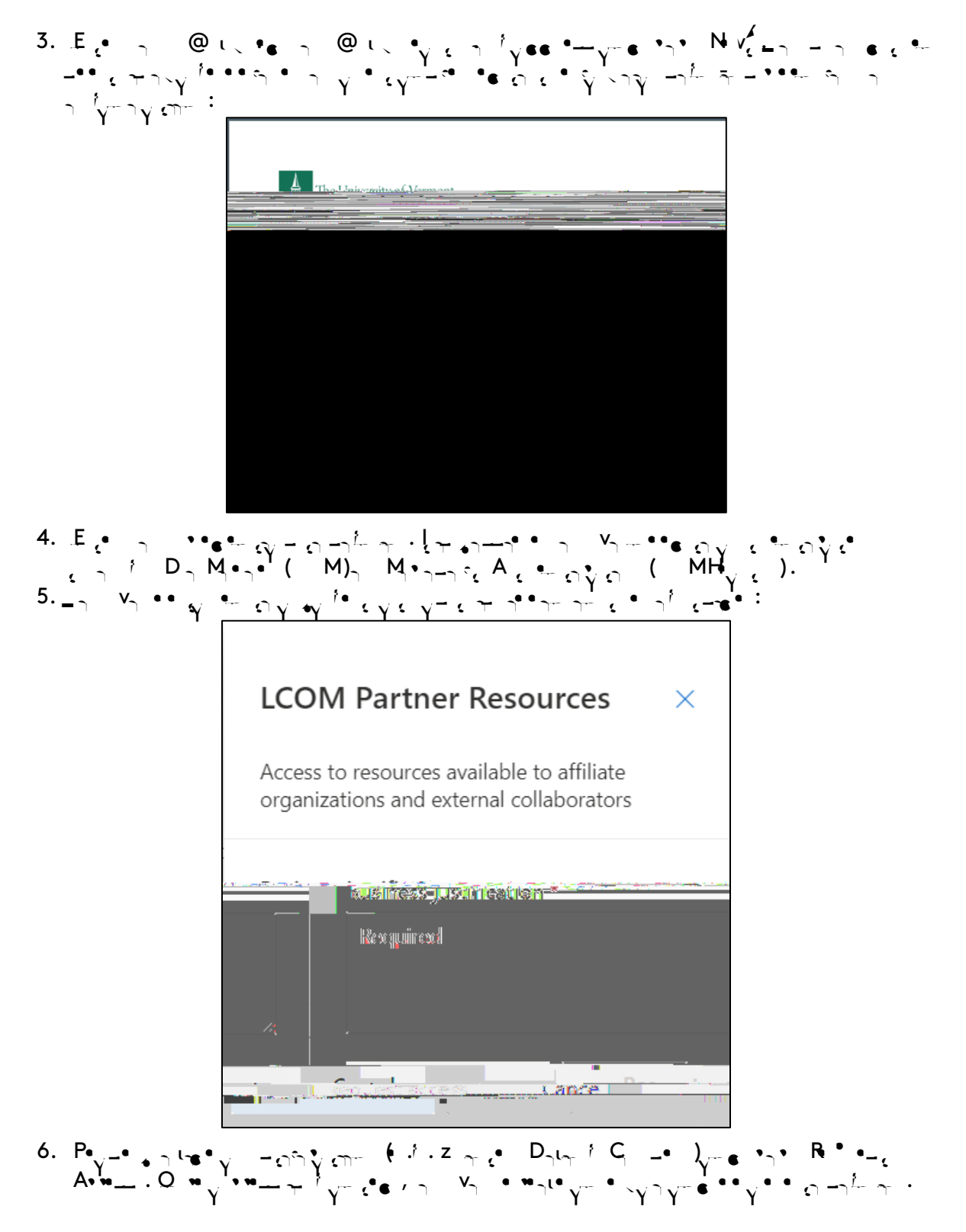

For additional assistance, please email commons.support@med.uvm•